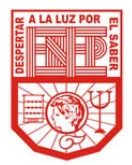

Para la Escuela Normal de Educación Preescolar los Padres de Familia constituyen una pieza clave en la formación y educación de sus hijos.

Por tal motivo ponemos a su disposición la plataforma tecnológica institucional, con la finalidad de facilitarle el acceso a información académica de sus hijos.

- Instrucciones para ingresar: 1. Entrar a la página de la Escuela Normal de Educación Preescolar: http://www.enep.edu.mx/
- 2. Escoger el enlace ENEP DIGITAL (en la parte superior izquierda de la pantalla)
- 3. Pulsar en la liga INFORMACIÓN PARA PADRES DE FAMILIA bajo el contador de visitas.
- 4. Ingresar con cuidado el nombre de su hijo(a) y la contraseña proporcionada por la escuela.

Atentamente: Dirección de la Escuela.

## ALUMNO: ARRIAGA FUENTES ANA KAREN

CONTRASEÑA: 7395

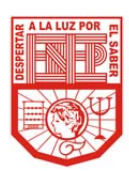

Estimado Padre de Familia: Para la Escuela Normal de Educación Preescolar los Padres de Familia constituyen una pieza clave en la formación y educación de sus hijos. Por tal motivo ponemos a su disposición la plataforma tecnológica institucional, con la finalidad de facilitarle el acceso a información académica de sus hijos.

Instrucciones para ingresar:

- 1. Entrar a la página de la Escuela Normal de Educación Preescolar: http://www.enep.edu.mx/
- 2. Escoger el enlace ENEP DIGITAL (en la parte superior izquierda de la pantalla)
- 3. Pulsar en la liga INFORMACIÓN PARA PADRES DE FAMILIA bajo el contador de visitas.
- 4. Ingresar con cuidado el nombre de su hijo(a) y la contraseña proporcionada por la escuela.

Atentamente: Dirección de la Escuela.

# ALUMNO: CRUZ RODRIGUEZ LINA FABIOLA

CONTRASEÑA: 5614

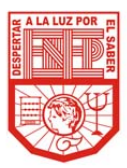

Estimado Padre de Familia:

Para la Escuela Normal de Educación Preescolar los Padres de Familia constituyen una pieza clave en la formación y educación de sus hijos.

Por tal motivo ponemos a su disposición la plataforma tecnológica institucional, con la finalidad de facilitarle el acceso a información académica de sus hijos.

Instrucciones para ingresar:

Entrar a la página de la Escuela Normal de Educación Preescolar: http://www.enep.edu.mx/

- 2. Escoger el enlace ENEP DIGITAL (en la parte superior izquierda de la pantalla)
- 3. Pulsar en la liga INFORMACIÓN PARA PADRES DE FAMILIA bajo el contador de visitas.
- 4. Ingresar con cuidado el nombre de su hijo(a) y la contraseña proporcionada por la escuela.

Atentamente: Dirección de la Escuela.

ALUMNO: FLORES GUZMAN PAOLA

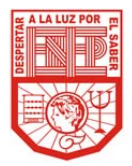

Para la Escuela Normal de Educación Preescolar los Padres de Familia constituyen una pieza clave en la formación y educación de sus hijos.

Por tal motivo ponemos a su disposición la plataforma tecnológica institucional, con la finalidad de facilitarle el acceso a información académica de sus hijos.

- Instrucciones para ingresar: 1. Entrar a la página de la Escuela Normal de Educación Preescolar: http://www.enep.edu.mx/
- 2. Escoger el enlace ENEP DIGITAL (en la parte superior izquierda de la pantalla)
- 3. Pulsar en la liga INFORMACIÓN PARA PADRES DE FAMILIA bajo el contador de visitas.
- 4. Ingresar con cuidado el nombre de su hijo(a) y la contraseña proporcionada por la escuela.

Atentamente: Dirección de la Escuela.

## ALUMNO: GARCIA DUEÑEZ KATIA MARISOL

CONTRASEÑA: 2863

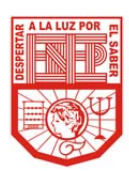

Estimado Padre de Familia: Para la Escuela Normal de Educación Preescolar los Padres de Familia constituyen una pieza clave en la formación y educación de sus hijos. Por tal motivo ponemos a su disposición la plataforma tecnológica institucional, con la finalidad de facilitarle el acceso a información académica de sus hijos.

Instrucciones para ingresar:

- 1. Entrar a la página de la Escuela Normal de Educación Preescolar: http://www.enep.edu.mx/
- 2. Escoger el enlace ENEP DIGITAL (en la parte superior izquierda de la pantalla)
- 3. Pulsar en la liga INFORMACIÓN PARA PADRES DE FAMILIA bajo el contador de visitas.
- 4. Ingresar con cuidado el nombre de su hijo(a) y la contraseña proporcionada por la escuela.

Atentamente: Dirección de la Escuela.

#### ALUMNO: MENDOZA GALVAN IZAMARY

CONTRASEÑA: 4506

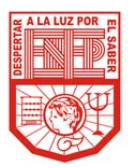

Estimado Padre de Familia:

Para la Escuela Normal de Educación Preescolar los Padres de Familia constituyen una pieza clave en la formación y educación de sus hijos.

Por tal motivo ponemos a su disposición la plataforma tecnológica institucional, con la finalidad de facilitarle el acceso a información académica de sus hijos.

Instrucciones para ingresar:

Entrar a la página de la Escuela Normal de Educación Preescolar: http://www.enep.edu.mx/

- 2. Escoger el enlace ENEP DIGITAL (en la parte superior izquierda de la pantalla)
- 3. Pulsar en la liga INFORMACIÓN PARA PADRES DE FAMILIA bajo el contador de visitas.
- 4. Ingresar con cuidado el nombre de su hijo(a) y la contraseña proporcionada por la escuela.

Atentamente: Dirección de la Escuela.

ALUMNO: MOLINA REYES KARLA MERARI

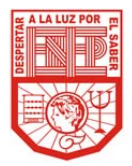

Para la Escuela Normal de Educación Preescolar los Padres de Familia constituyen una pieza clave en la formación y educación de sus hijos.

Por tal motivo ponemos a su disposición la plataforma tecnológica institucional, con la finalidad de facilitarle el acceso a información académica de sus hijos.

- Instrucciones para ingresar: 1. Entrar a la página de la Escuela Normal de Educación Preescolar: http://www.enep.edu.mx/
- 2. Escoger el enlace ENEP DIGITAL (en la parte superior izquierda de la pantalla)
- 3. Pulsar en la liga INFORMACIÓN PARA PADRES DE FAMILIA bajo el contador de visitas.
- 4. Ingresar con cuidado el nombre de su hijo(a) y la contraseña proporcionada por la escuela.

Atentamente: Dirección de la Escuela.

### ALUMNO: ORTA GUZMAN MARIANA

CONTRASEÑA: 6388

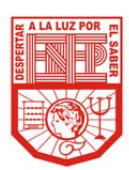

Estimado Padre de Familia: Para la Escuela Normal de Educación Preescolar los Padres de Familia constituyen una pieza clave en la formación y educación de sus hijos. Por tal motivo ponemos a su disposición la plataforma tecnológica institucional, con la finalidad de facilitarle el acceso a información académica de sus hijos.

Instrucciones para ingresar:

- 1. Entrar a la página de la Escuela Normal de Educación Preescolar: http://www.enep.edu.mx/
- 2. Escoger el enlace ENEP DIGITAL (en la parte superior izquierda de la pantalla)
- 3. Pulsar en la liga INFORMACIÓN PARA PADRES DE FAMILIA bajo el contador de visitas.
- 4. Ingresar con cuidado el nombre de su hijo(a) y la contraseña proporcionada por la escuela.

Atentamente: Dirección de la Escuela.

# ALUMNO: ORTIZ AGUILAR GABRIELA BERENICE

CONTRASEÑA: 7883

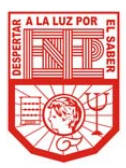

Estimado Padre de Familia:

Para la Escuela Normal de Educación Preescolar los Padres de Familia constituyen una pieza clave en la formación y educación de sus hijos.

Por tal motivo ponemos a su disposición la plataforma tecnológica institucional, con la finalidad de facilitarle el acceso a información académica de sus hijos.

Instrucciones para ingresar:

- Entrar a la página de la Escuela Normal de Educación Preescolar: http://www.enep.edu.mx/
- 2. Escoger el enlace ENEP DIGITAL (en la parte superior izquierda de la pantalla)
- 3. Pulsar en la liga INFORMACIÓN PARA PADRES DE FAMILIA bajo el contador de visitas.
- 4. Ingresar con cuidado el nombre de su hijo(a) y la contraseña proporcionada por la escuela.

Atentamente: Dirección de la Escuela.

ALUMNO: ORTIZ SILVA GRISEL MONSERRAT

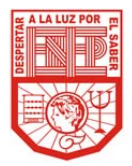

Para la Escuela Normal de Educación Preescolar los Padres de Familia constituyen una pieza clave en la formación y educación de sus hijos.

Por tal motivo ponemos a su disposición la plataforma tecnológica institucional, con la finalidad de facilitarle el acceso a información académica de sus hijos.

- Instrucciones para ingresar: 1. Entrar a la página de la Escuela Normal de Educación Preescolar: http://www.enep.edu.mx/
- 2. Escoger el enlace ENEP DIGITAL (en la parte superior izquierda de la pantalla)
- 3. Pulsar en la liga INFORMACIÓN PARA PADRES DE FAMILIA bajo el contador de visitas.
- 4. Ingresar con cuidado el nombre de su hijo(a) y la contraseña proporcionada por la escuela.

Atentamente: Dirección de la Escuela.

## ALUMNO: PLATA TAPIA ANDREA ISABEL

CONTRASEÑA: 5541

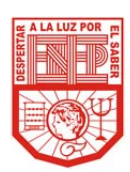

Estimado Padre de Familia: Para la Escuela Normal de Educación Preescolar los Padres de Familia constituyen una pieza clave en la formación y educación de sus hijos. Por tal motivo ponemos a su disposición la plataforma tecnológica institucional, con la finalidad de facilitarle el acceso a información académica de sus hijos.

Instrucciones para ingresar:

- 1. Entrar a la página de la Escuela Normal de Educación Preescolar: http://www.enep.edu.mx/
- 2. Escoger el enlace ENEP DIGITAL (en la parte superior izquierda de la pantalla)
- 3. Pulsar en la liga INFORMACIÓN PARA PADRES DE FAMILIA bajo el contador de visitas.
- 4. Ingresar con cuidado el nombre de su hijo(a) y la contraseña proporcionada por la escuela.

Atentamente: Dirección de la Escuela.

## ALUMNO: QUINTANILLA HERNANDEZ NATALIE LEBIRAM

## CONTRASEÑA: 8353

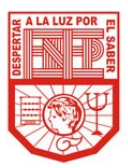

Estimado Padre de Familia:

Para la Escuela Normal de Educación Preescolar los Padres de Familia constituyen una pieza clave en la formación y educación de sus hijos.

Por tal motivo ponemos a su disposición la plataforma tecnológica institucional, con la finalidad de facilitarle el acceso a información académica de sus hijos.

Instrucciones para ingresar:

- Entrar a la página de la Escuela Normal de Educación Preescolar: http://www.enep.edu.mx/
- 2. Escoger el enlace ENEP DIGITAL (en la parte superior izquierda de la pantalla)
- 3. Pulsar en la liga INFORMACIÓN PARA PADRES DE FAMILIA bajo el contador de visitas.
- 4. Ingresar con cuidado el nombre de su hijo(a) y la contraseña proporcionada por la escuela.

Atentamente: Dirección de la Escuela.

ALUMNO: SALAS GARCIA DENIS CAROLINA

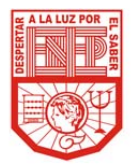

Estimado Padre de Familia: Para la Escuela Normal de Educación Preescolar los Padres de Familia constituyen una pieza clave en la formación y educación de sus hijos. Por tal motivo ponemos a su disposición la plataforma tecnológica institucional, con la finalidad de facilitarle el acceso a información académica de sus hijos.

- Instrucciones para ingresar: 1. Entrar a la página de la Escuela Normal de Educación Preescolar: http://www.enep.edu.mx/
- 2. Escoger el enlace ENEP DIGITAL (en la parte superior izquierda de la pantalla)
- 3. Pulsar en la liga INFORMACIÓN PARA PADRES DE FAMILIA bajo el contador de visitas.
- 4. Ingresar con cuidado el nombre de su hijo(a) y la contraseña proporcionada por la escuela.

Atentamente: Dirección de la Escuela.

ALUMNO: SIFUENTES SAUCEDO WENDY NALLELY